# **CIRCOLARE A.F.**

N. 88 del 16 Giugno 2017

> <u>Ai gentili clienti</u> Loro sedi

# Bando ISI 2016 e ISI agricoltura 2016: via alle domande dal 19.06.2017 dalle 16.00 alle 16.30

L'INAIL, con una nota pubblicata sul portale istituzionale, ha comunicato che in data 19.06.2017 avrà luogo il click day (<u>dalle 16.00 alle 16.30</u>) per l'assegnazione delle risorse previste dal bando ISI 2016 e bando ISI agricoltura 2016. Tramite la procedura di click day coloro che hanno presentato domanda di ammissione potranno inviare il codice ottenuto tramite la procedura di download per partecipare all'assegnazione delle risorse. Ricordiamo, in breve, che i due bandi, per cui si procede al click day, prevedono le seguenti agevolazioni: *i*) Bando ISI 2016: i datori di lavoro avranno diritto ad un incentivo pari al 65% delle spese totali, con un massimale di 130.000 euro, qualora raggiungano un punteggio minimo di 120 nella selezione dei programmi di investimento. Il contributo minimo ammissibile è pari a euro 5.000; *ii*) Bando ISI agricoltura 2016: l'intervento prevede la corresponsione di un contributo pari al 40% (50% per i giovani imprenditori agricoli) delle spese sostenute, nel limite massimo di 60.000 euro. Di seguito illustriamo la procedura da seguire ai fini della partecipazione al click day fissato appunto alla data del 19.06.2017 (ore 16.00-16.30).

#### Premessa

Con il bando ISI 2016, l'INAIL ha previsto il finanziamento degli interventi in materia di salute e sicurezza sul lavoro operati da imprese (anche individuali) iscritte alle Camere di commercio, industria, artigianato e agricoltura. L'intervento, in particolare, prevede la corresponsione di un contributo pari al 65% delle spese sostenute, nel limite massimo di 130.000 euro.

> STUDIO DOTTORESSA ANNA FAVERO

1

Con il **bando ISI agricoltura 2016**, invece, è stato previsto un corrispondente **finanziamento degli interventi**, in materia di **salute e sicurezza sul lavoro**, operati da imprese del **settore agricolo**. Il Bando, in particolare, prevede la **corresponsione di un contributo pari al 40% (50% per i giovani imprenditori agricoli) delle spese sostenute**, **nel limite massimo di 60.000 euro**.

Per entrambi i bandi, gli interessati hanno avuto la possibilità, negli scorsi mesi, di **confermare e inviare la domanda entro le previste date** (per il bando ISI 2016 fino allo scorso 05.06.2017, per il bando ISI agricoltura 2016 fino al 05.05.2017): coloro che hanno **raggiunto il punteggio-soglia** avranno la possibilità **di procedere al download del codice identificativo necessario per la partecipazione del click day.** 

Con una nota pubblicata sul portale istituzionale, l'INAIL ha comunicato che il <u>click day</u> relativo ad entrambi i bandi sopra menzionati **avrà luogo in data 19.06.2017 dalle ore 16.00 alle ore 16.30**.

# ADEMPIMENTO – CLICK DAY

Dalle ore 16.00 alle 16.30 del 19.06.2017 Gli interessati dovranno **inviare il** codice identificativo della domanda per il **bando ISI 2016** e **ISI agricoltura 2016** 

# Le agevolazioni del BANDO ISI 2016

Sono ammessi all'agevolazione, **BANDO ISI 2016**, sia i **progetti di investimento in sicurezza, sia i progetti per l'adozione di modelli organizzativi e di responsabilità sociale**. Nel dettaglio, possono essere incentivati:

- → progetti di **investimento**;
- → progetti per l'adozione di modelli organizzativi e di responsabilità sociale;
- → progetti di **bonifica** dei materiali contenenti **amianto**;
- → progetti per micro e piccole imprese operanti in specifici settori di attività.

Il contributo, in conto capitale, è pari al 65% delle spese ammesse ed è calcolato sulle spese sostenute al netto dell'IVA. In ogni caso, il contributo massimo erogabile è pari a € 130.000, mentre il contributo minimo ammissibile è pari a € 5.000. Per le imprese fino a 50 dipendenti che presentano progetti per l'adozione di modelli organizzativi e di responsabilità sociale non è fissato il limite minimo di contributo.

2

# Le agevolazioni del BANDO ISI AGRICOLTURA 2016

Possono accedere all'incentivo, Bando ISI AGRICOLTURA 2016, gli investimenti per l'acquisto o il noleggio con patto di acquisto di trattori agricoli o forestali o di macchine agricole o forestali caratterizzati da soluzioni innovative per l'abbattimento delle emissioni inquinanti, la riduzione del rischio rumore e il miglioramento del rendimento e della sostenibilità globali delle aziende, nel rispetto del regolamento 702/2014 della Commissione UE. Nel dettaglio, i progetti finanziati possono prevedere l'acquisto o il noleggio con patto di acquisto di due beni al massimo, da associare secondo questo schema:

#### TIPOLOGIE DI INVESTIMENTI

| Ι  | Un trattore agricolo o forestale più una macchina agricola o forestale dotata o meno di |
|----|-----------------------------------------------------------------------------------------|
|    | motore proprio.                                                                         |
| II | Una macchina agricola o forestale dotata di motore proprio più una macchina agricola o  |
|    | forestale non dotata di motore proprio.                                                 |

**III** Due macchine agricole o forestali non dotate di motore proprio.

**ATTENZIONE!** oltre al tipo di misura sarà necessaria l'indicazione nei modelli richiesti dello specifico fattore di rischio su cui si interviene.

L'importo totale del progetto è costituito da:

- $\rightarrow$  tutte le spese direttamente necessarie all'intervento;
- → la perizia giurata per la quale l'importo massimo concedibile è pari a 800 euro.

L'importo totale del progetto, dato dalla somma delle spese, è finanziabile nella misura massima del 40% (50% per giovani agricoltori) del costo ammissibile, sempreché compreso tra il contributo minimo erogabile di 1.000 euro e il contributo massimo erogabile di 60.000 euro e purché le spese direttamente necessarie all'intervento non superino l'80% della somma dei prezzi di listino dei trattori agricoli o forestali e/o delle macchine agricole o forestali richiesti. Qualora il progetto preveda la rottamazione di trattori agricoli o forestali e/o di macchine agricole o forestali, sono ammissibili a finanziamento solo le spese relative all'acquisto di trattori agricoli o forestali e/o di macchine agricole o forestali e/o di macchine agricole o forestali in condizioni di allestimento analoghe.

#### La procedura per click day

Per **partecipare alla procedura per click day** relativa ai due bandi, l'utente dovrà accertarsi di avere un codice identificativo valido. Il codice consiste in una stringa di 65 caratteri stata attribuita al momento del salvataggio definitivo della domanda.

#### **OSSERVA**

Si precisa che il primo carattere della stringa può essere il segno "+" o il segno "-" ed è parte

3

integrante del codice identificativo.

Essendo la procedura di invio informatizzata, l'utente dovrà disporre necessariamente di:

- → un PC con installato uno tra i seguenti web browser: Internet Explorer 11 o versioni successive, Firefox o Chrome 31 o versioni successive, Safari 7.1 o versioni successive. L'utilizzo di altri browser non assicura la corretta apertura oppure la visione integrale della pagina del click-day.
- $\rightarrow$  il web browser dell'utente deve avere javascript abilitato.
- $\rightarrow$  un collegamento ad Internet.

# 1) TEST

Nei giorni antecedenti all'apertura dello sportello telematico **l'Istituto metterà a disposizione una pagina web** (raggiungibile al seguente indirizzo <u>http://demoisi.inail.it/visualizzatore.html</u>) al fine di verificare le condizioni di visualizzazione onde eventualmente operare un **adeguamento alle proprie esigenze del browser, della risoluzione e di ogni altro parametro.** 

La pagina esposta a fini di test avrà le stesse dimensioni in visualizzazione di quella che sarà utilizzata per il click day, mentre il codice html e le scritte presenti potranno essere diverse:

| AVVISO PUBBLICO ISI 2016<br>in attuazione dell'articolo 11, comma 5, del decreto legislativo 9 aprile 2008, n. 81 e successive modificazioni e integrazioni |
|----------------------------------------------------------------------------------------------------|
| AVVISO PUBBLICO ISI AGRICOLTURA 2016<br>in attuazione dell'articolo 1, commi 862 e ss., della Legge 28 dicembre 2015, n. 208                                |
| SPORTELLO INFORMATICO PER L'INVIO DELLA DOMANDA ON LINE                                                                                                    |
| X XXXXXXXX XX XXXXXX XXXXXXXXXXXXXXXX                                                                                                    |
| X XXXXXXXX XXXX XXX XXX XXX XXXXXXXXXX                                                                                                    |
| * Campo obbligatorio.                                                                                                    |

Nella pagina web esposta ai fini di test, raggiungibile nei giorni precedenti il click-day, verrà collocata una **zona contrassegnata con XXX** che, nel giorno di apertura dello sportello informatico, verrà **sostituita con uno spazio dove saranno visualizzabili uno o più semplici quesiti, della** 

4

**medesima difficoltà, finalizzati a prevenire e bloccare l'uso di strumenti automatizzati** (robot) per **l'invio multiplo del codice identificativo.** 

### 2) PROCEDURA DI CLICK DAY

Per l'**invio telematico della domanda** di finanziamento è stato predisposto un apposito canale di accesso allo sportello informatico. L'utente dovrà collegarsi al sito www.inail.it e, tramite la sezione **Utilizza** del canale **SERVIZI ONLINE**, dovrà richiamare l'applicazione **INCENTIVI ALLE IMPRESE – Bando ISI 2016** oppure **Bando ISI Agricoltura 2016** presente come voce del menù di sinistra e già utilizzata per la compilazione della domanda.

Dallo scorso 12.06.2017 è stato resa disponibile la voce di menù **"Accesso allo sportello"**, che funzionerà da **canale di accesso allo sportello informatico.** 

| ΙSTITUTO ΑΤΤΙVΙΤΆ                                                                  | À ATTI E DOCUMENTI                                       | COMUNICAZIONE                            | SERVIZI PER TE SUPPORTO |              |                                   |          |
|------------------------------------------------------------------------------------|----------------------------------------------------------|------------------------------------------|-------------------------|--------------|-----------------------------------|----------|
| Benvenuto/a                                                                        |                                                          |                                          |                         | 🐗 Мун        | ome 🛗 Agenda 🖂 Messaggi i         | Pratiche |
| Bando ISI 2016<br>Domande in bozza<br>Domande registrate<br>Accesso allo sportello |                                                          | NTIVI PER LA SICUREZ<br>k per invio tele | <sub>za</sub><br>matico |              |                                   |          |
| 🖉 Consulta la quida                                                                |                                                          | Regione                                  | Data invio              | Orario invio | Accesso allo sportello            |          |
| <ul> <li>Scarica i moduli</li> </ul>                                               |                                                          | TUTTE                                    | 271086-2011             | dalle alle   | http://www.sessioneunica.inail.it | _        |
|                                                                                    |                                                          |                                          |                         |              |                                   |          |
|                                                                                    | 440(1) (1030)   (10400)                                  |                                          |                         |              |                                   |          |
| INCOMPANY AND AND AND AND AND AND AND AND AND AND                                  | I INCENTIVI PER LA SICURI                                | EZZA                                     |                         |              |                                   |          |
| ISI Agricoltura 2016<br>de in bozza<br>presentate<br>so allo sportello             | INCENTIVI PER LA SICURI<br>Link per invio tel            | zzza<br>ematico                          |                         |              |                                   |          |
| IN CALL Agricoltura 2016<br>nde in bozza<br>ne zajostrate<br>sa allo sportelio     | INCENTIVI PER LA SICURI<br>Link per invio tel<br>Regione | ematico                                  | Data invio              | Orario invio | Accesso allo sport                | telio    |

L'indirizzo dello sportello dovrà essere copiato e conservato a cura dell'utente. Questo consentirà, il giorno dell'invio, di non dover accedere al portale <u>www.inail.it</u> (la pagina sarà disponibile 1 ora prima dell'invio). Nei 5 minuti precedenti l'orario stabilito per l'invio sarà visualizzato, in

5

**fondo alla pagina, il link con l'indirizzo della pagina per l'invio** (per visualizzarlo potrebbe essere necessario aggiornare la pagina).

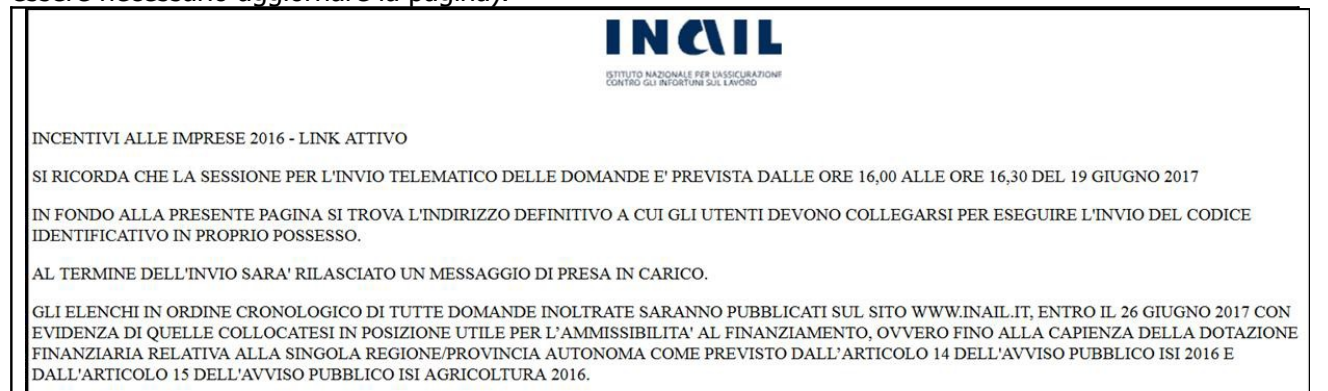

LINK PER INVIO: http://link/invio/

Il link indicato porterà sulla pagina di invio. All'ora stabilita per l'invio **sarà visualizzabile**, aggiornando la pagina, **il modulo contenente il campo di testo dove inserire il codice identificativo di 65 caratteri ottenuto al termine della fase di compilazione della domanda.** 

Si ricorda che il primo carattere del codice identificativo **può essere il segno "+" o il segno "-"**, e che tale carattere è parte integrante del codice identificativo stesso. L'utente dovrà:

- 1. Inserire il codice identificativo;
- 2. Inserire quanto richiesto negli ulteriori campi presenti nella pagina;
- 3. Cliccare sul tasto "Invia".

Con successiva comunicazione, sul sito www.inail.it, sarà data notizia della pubblicazione degli elenchi cronologici regionali.

Lo Studio rimane a disposizione per ogni ulteriore chiarimento e approfondimento di Vostro interesse.

Cordiali saluti

# DOTTORESSA ANNA FAVERO

6